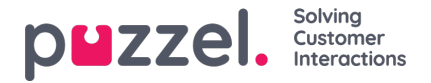

## Import af opkaldslogfiler

Historiske oplysninger skal importeres sammen med dato og klokkeslæt i 15 minutters intervaller.

Der kan importeres op til et år.

Data kan importeres på en af to måder (se eksemplet nedenfor):

- Klokkeslæt og dato adskilt
- Klokkeslæt og dato

kombineret Kun én af disse kan bruges.

Filen skal være en tekstfil (eksempel på e-mail: support@u-wfm.com).

| 10<br>10 | AutoSave 💽      | 🖻 🗄 🔊 '            | e - +                   |          |      |        |                                                  |                          |        |            |         |                        |                              |
|----------|-----------------|--------------------|-------------------------|----------|------|--------|--------------------------------------------------|--------------------------|--------|------------|---------|------------------------|------------------------------|
| F        | ile Hom         | e Insert           | Page Layout             | Formulas | Data | Review | View                                             | Developer                | Help   | Q Sear     | ch      |                        |                              |
| Pa       | te<br>Cliphoard | Calib<br>t Painter | ori •<br>I <u>U</u> • ⊞ | 11 • A   | ≡    |        | איז פּיַי<br>ביי פּיַי<br>ביי פּיַי<br>ביי פּיַי | Wrap Text<br>Merge & Cen | iter • | General    | ÷.0 .00 | Condition<br>Formattin | nal Format as<br>g + Table + |
|          | Cipudaru        |                    | Font                    |          | 121  |        | Angrimeric                                       |                          | 12     | Num        | Jei is  |                        |                              |
| A        | L Ŧ             | : × •              | √ ƒ <sub>x</sub> D      | ate      |      |        |                                                  |                          |        |            |         |                        |                              |
|          | A               | В                  | с                       | D        | E    | F      | G                                                | н                        |        | 1          | J       | к                      | L                            |
| 1        | Date            | Interval Time      | Queue                   | CV       | AHT  |        |                                                  |                          | Date/1 | ïme        | Queue   | CV                     | AHT                          |
| 2        | 14/05/2018      | 00:00              | Queue 1                 | 0        | 0    |        |                                                  |                          | 14/05/ | 2018 00:00 | Queue 1 | 0                      | 0                            |
| 3        | 14/05/2018      | 00:15              | Queue 1                 | 0        | 0    |        |                                                  |                          | 14/05/ | 2018 00:15 | Queue 1 | 0                      | 0                            |
| 4        | 14/05/2018      | 00:30              | Queue 1                 | 0        | 0    |        |                                                  |                          | 14/05/ | 2018 00:30 | Queue 1 | 0                      | 0                            |
| 5        | 14/05/2018      | 00:45              | Queue 1                 | 0        | 0    |        |                                                  |                          | 14/05/ | 2018 00:45 | Queue 1 | 0                      | 0                            |
| 6        | 14/05/2018      | 01:00              | Queue 1                 | 0        | 0    |        |                                                  |                          | 14/05/ | 2018 01:00 | Queue 1 | 0                      | 0                            |
| 7        | 14/05/2018      | 01:15              | Queue 1                 | 0        | 0    |        |                                                  |                          | 14/05/ | 2018 01:15 | Queue 1 | 0                      | 0                            |
| 8        | 14/05/2018      | 01:30              | Queue 1                 | 0        | 0    |        |                                                  |                          | 14/05/ | 2018 01:30 | Queue 1 | 0                      | 0                            |
| 9        | 14/05/2018      | 01:45              | Queue 1                 | 0        | 0    |        |                                                  |                          | 14/05/ | 2018 01:45 | Queue 1 | 0                      | 0                            |
| 10       | 14/05/2018      | 02:00              | Queue 1                 | 0        | 0    |        |                                                  |                          | 14/05/ | 2018 02:00 | Queue 1 | 0                      | 0                            |
| 11       | 14/05/2018      | 02:15              | Queue 1                 | 0        | 0    |        |                                                  |                          | 14/05/ | 2018 02:15 | Queue 1 | 0                      | 0                            |
| 12       | 14/05/2018      | 02:30              | Queue 1                 | 0        | 0    |        |                                                  |                          | 14/05/ | 2018 02:30 | Queue 1 | 0                      | 0                            |
| 13       | 14/05/2018      | 02:45              | Queue 1                 | 0        | 0    |        |                                                  |                          | 14/05/ | 2018 02:45 | Queue 1 | 0                      | 0                            |
| 14       | 14/05/2018      | 03:00              | Queue 1                 | 0        | 0    |        |                                                  |                          | 14/05/ | 2018 03:00 | Queue 1 | 0                      | 0                            |
| 15       | 14/05/2018      | 03:15              | Queue 1                 | 0        | 0    |        |                                                  |                          | 14/05/ | 2018 03:15 | Queue 1 | 0                      | 0                            |

1. Klik på "Forecasting" (Prognoser) i den øverste menu og derefter på 'Import Call Logs" (Importér opkaldslogs) i menuen til venstre.

- 2. Vælg kampagnen på rullelisten.
- 3. Vælg Yes (Ja) eller No (Nej) (standard = Nej) for at angive, om dataene er i en anden tidszone end kampagnen.

4. Hvis du kun importerer én kø, skal du vælge den på rullelisten. Hvis du importerer flere køer til en enkelt kampagne, skal du laese som "**Defined in File**" (Defineret i fil).

- 5. Klik på "Choose file" (Vælg fil) Naviger til den fil, der skal uploades, og klik på 'Open" (Åbn).
- 6. Vælg afgrænser. I Excel er afgrænseren i dette tilfælde Tab. Klik på "Try settings" (Prøv indstillinger).
- 7. Hvis filen er indstillet korrekt, vises et eksempel.
- 8. Klik på "My columns are correct" (Mine kolonner er korrekte).
- 9. Vælg derefter, om den uploadede fil har kombinerede eller separate dato/klokkeslæt-felter.
- 10. Vælg de korrekte overskrifter på rullelisterne, og sørg for, at der vælges det korrekte dato- og klokkeslætformat. Se

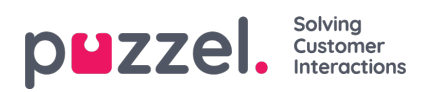

nedenstående eksempel.

- 11. Klik på "Attempt Import" (Forsøg import).
- 12. Hvis det lykkes, vises meddelelsen "Import Success" (Import fuldført).

| ≡ p∎zzel.        | E3 ③ 😣 Admin U-WFM                                                                      |
|------------------|-----------------------------------------------------------------------------------------|
| බ් Dashboard     |                                                                                         |
| 쮠 Forecasting ^  | Forecast Tags Import Coll Logs                                                          |
| Forecast<br>Tags | Step 1<br>Select CSV file Step 2<br>Select Fields Step 3<br>Validation Step 4<br>Upload |
| 🖩 Scheduling 🗸 🗸 | File Has Header Row Date Format                                                         |
| 🕲 Adherence 🗸 🗸  | DD/MM/YY *                                                                              |
| 🕑 Reporting 🗸 🗸  | Time Zone *                                                                             |
| 쯍 People 🗸 🗸     | Dt. Salart Sila                                                                         |
| Settings ∨       | listort                                                                                 |
|                  | Please ensure that your file conforms to the options above                              |